## iShopUTRGV Quick Reference Guide

## How to - Activate Shipping Address

iShopUTRGV allows users to purchase from one location and ship to another, however, you cannot process a single purchase order to ship to separate locations. Orders that need to be shipped to different locations must be processed as separate requisitions. \*Questions can be emailed to: ishop@utrgv.edu

## ACTIVATE SHIPPING ADDRESS

1. Click on your name followed by "View My Profile"

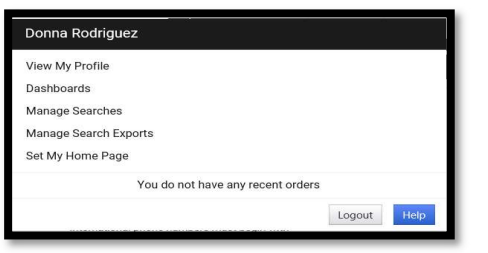

2. Click on "Default User Settings," followed by "Default Addresses"

| <b>^</b>     |                                                                                                    | All 👻             | Search (Alt+Q)       | ۹           | 0.00 USD | Ħ      | ♡ ⊨         | ٠          | 1 |
|--------------|----------------------------------------------------------------------------------------------------|-------------------|----------------------|-------------|----------|--------|-------------|------------|---|
|              | My Profile      Default Addresses                                                                                                    |                   |                      |             |          |        |             |            |   |
| 7            | 3 JAGGAER revised its <u>Service Privacy Policy</u> effective May 25, 2018. By closing this banner, you acknowledge that when you use our Solution, we process your personal information as described in our Service Privacy Policy. |                   |                      |             |          |        |             |            |   |
| í.           | Donna Rodriguez                                                                                                    | Default Add       | dresses              |             |          |        |             |            | ? |
| <u>Q</u>     | User Name drodriguez                                                                                                    | C                 | No addresses defined | in profile. |          |        |             |            |   |
| 血            | User Profile and Preferences                                                                                                    | Ship To Bill To   |                      |             |          |        |             |            | 2 |
| <b>-12</b> 2 | Update Security Settings > Default User Settings <                                                                                                    | Select an address | to edit              |             |          | Select | Addresses f | or Profile |   |
| հղ           | Custom Field and Accounting Code Defaults Default Addresses                                                                                                    | Shipping A        | ddresses             |             |          |        |             |            |   |
| <b>a</b> 7   | Cart Assignees User Roles and Access                                                                                                    |                   | ^                    |             |          |        |             |            |   |

3. Click on "Select Addresses for Profile" and arrow " " to chose the address for delivery. List of all UTRGV locations will display. Select the corresponding address.

| Default Addresses         |                     |                                                                                                    | ? |
|---------------------------|---------------------|----------------------------------------------------------------------------------------------------|---|
| S No addres               | ses defined in      | n profile.                                                                                                    |   |
| Ship To Bill To           |                     |                                                                                                    | - |
| Select an address to edit |                     | Select Addresses for Profile                                                                                                    |   |
| Shipping Addresses        | Select Addre        | CR in PS DEV                                                                                                    |   |
| ^                         | Address<br>Template | Clinical Research Unit<br>John Austin Pena Memorial Center<br>Multimediate Clinic                                                    |   |
|                           |                     | Respite Center<br>Rheumatology Clinic<br>STDOL Brownsville                                                                           |   |
| ~                         |                     | UT Health RGV Behavioral Health<br>UT Health RGV Neurology & Behavioral Health<br>UT Health RGV Orthopedic Surgery & Sports Medicine |   |

4. Add the BLDG/Room Number and click "Save."

| Ship To Bill To                   |        |                            |                                      |       |  |
|-----------------------------------|--------|----------------------------|--------------------------------------|-------|--|
|                                   |        |                            |                                      | ?     |  |
| Select an address to edit         |        | Sel                        | ect Addresses for Profile Delete Add | dress |  |
| ONO addresses defined in profile. |        |                            |                                      |       |  |
| Shipping Addresses                |        | Edit Selected Address      |                                      |       |  |
|                                   | $\sim$ | Nickname<br>Default        | UT Health RGV Neurology & Behav      |       |  |
|                                   |        | Current Default<br>Address |                                      |       |  |
|                                   |        | A D D R E S S              |                                      |       |  |
|                                   |        | Attn: *                    | Donna Rodriguez                      |       |  |
|                                   |        | Department *               |                                      |       |  |
|                                   |        | BLDG/Room *                |                                      |       |  |
|                                   |        | Address Line 1             | 3115 Center Pointe Dr                |       |  |
|                                   |        | City                       | Edinburg                             |       |  |
|                                   |        | State                      | TX                                   |       |  |
|                                   |        | Zip Code                   | 78539                                |       |  |
|                                   |        | Country                    | United States                        |       |  |
|                                   |        |                            | Save                                 |       |  |
|                                   |        |                            |                                      |       |  |

5. If ordering for multiple locations, you can activate additional addresses. To add another default address, **repeat steps 3 – 5.** Once complete, you should see a list of addresses.

| Ship To Bill To                                |                      |                                                        |  |  |  |  |
|------------------------------------------------|----------------------|--------------------------------------------------------|--|--|--|--|
|                                                |                      | ?                                                      |  |  |  |  |
| Select an address to edit                      |                      | Select Addresses for Profile Delete Address            |  |  |  |  |
| Shipping Addresses                             | Edit Sele            | Edit Selected Address ?                                |  |  |  |  |
| UT Health RGV Neurology<br>& Behavioral Health | Nickname<br>Default  | e UT Health RGV Neurology & Bel ×                      |  |  |  |  |
|                                                | Current E<br>Address | Default UT Health RGV Neurology & Behavioral<br>Health |  |  |  |  |
|                                                | ADDR                 | A D D R E S S                                          |  |  |  |  |
|                                                | Attn: *              | Donna Rodriguez                                        |  |  |  |  |
|                                                | Departme             | nt * Procurement Office                                |  |  |  |  |
|                                                | BLDG/Roo             | om * 1.111                                             |  |  |  |  |
|                                                | Address Li           | ne 1 3115 Center Pointe Dr                             |  |  |  |  |
|                                                | City                 | Edinburg                                               |  |  |  |  |
|                                                | State                | ТХ                                                     |  |  |  |  |
|                                                | Zip Code             | 78539                                                  |  |  |  |  |
|                                                | Country              | United States                                          |  |  |  |  |
|                                                |                      | Save                                                   |  |  |  |  |
|                                                |                      |                                                        |  |  |  |  |